• 図一2

## ■溜まったファイルを体系的に整理をしよう

 新しいフォルダーを作る→画面の何もないところで右クリック ・フォルダーに名前をつける(自分でわかりやすい名前を) ·図—1

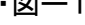

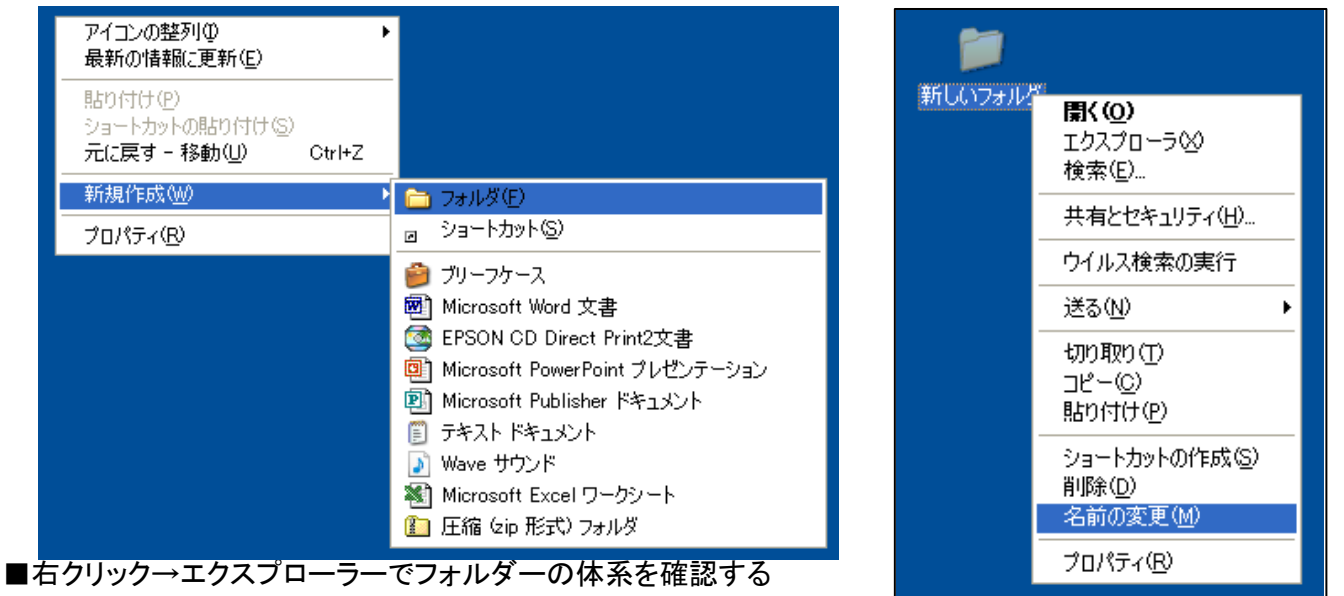

·図-3

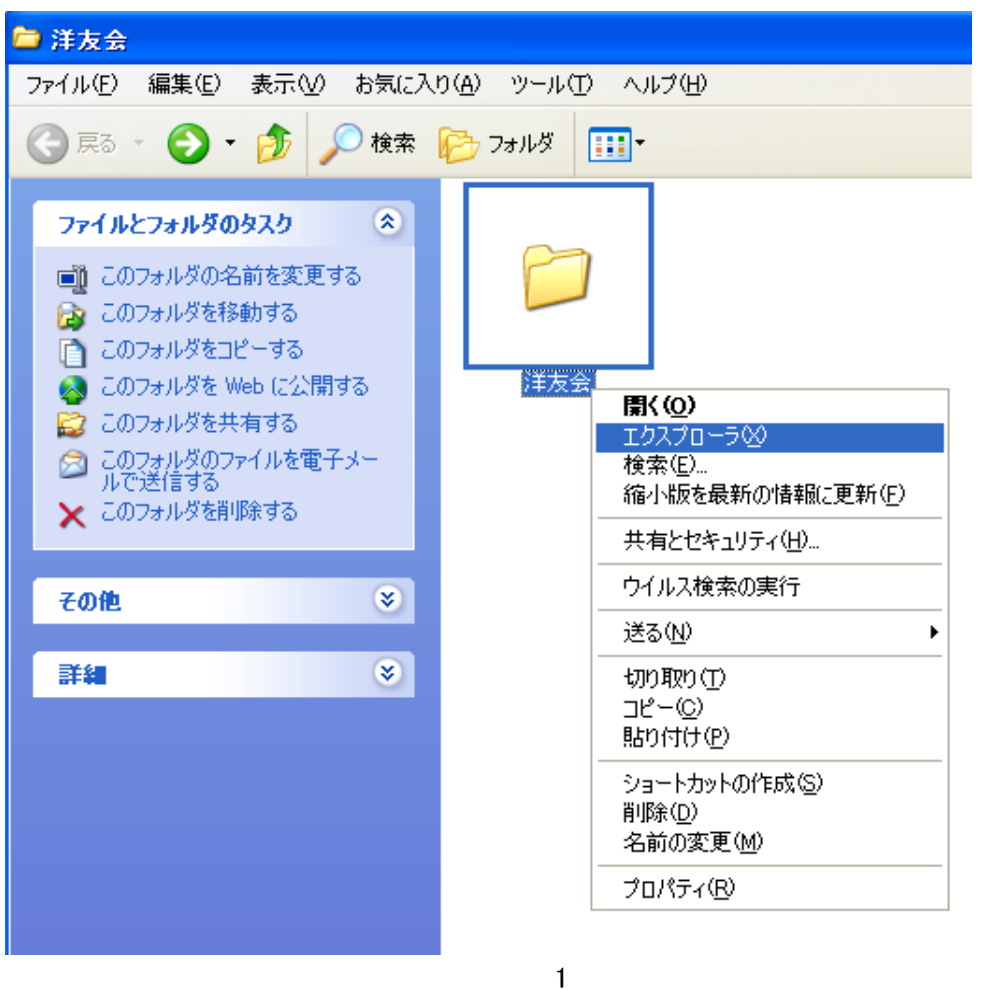

■体系的に大分類・中分類・小分類・・・

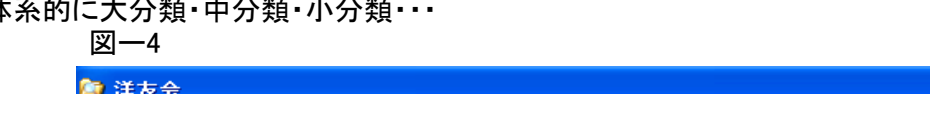

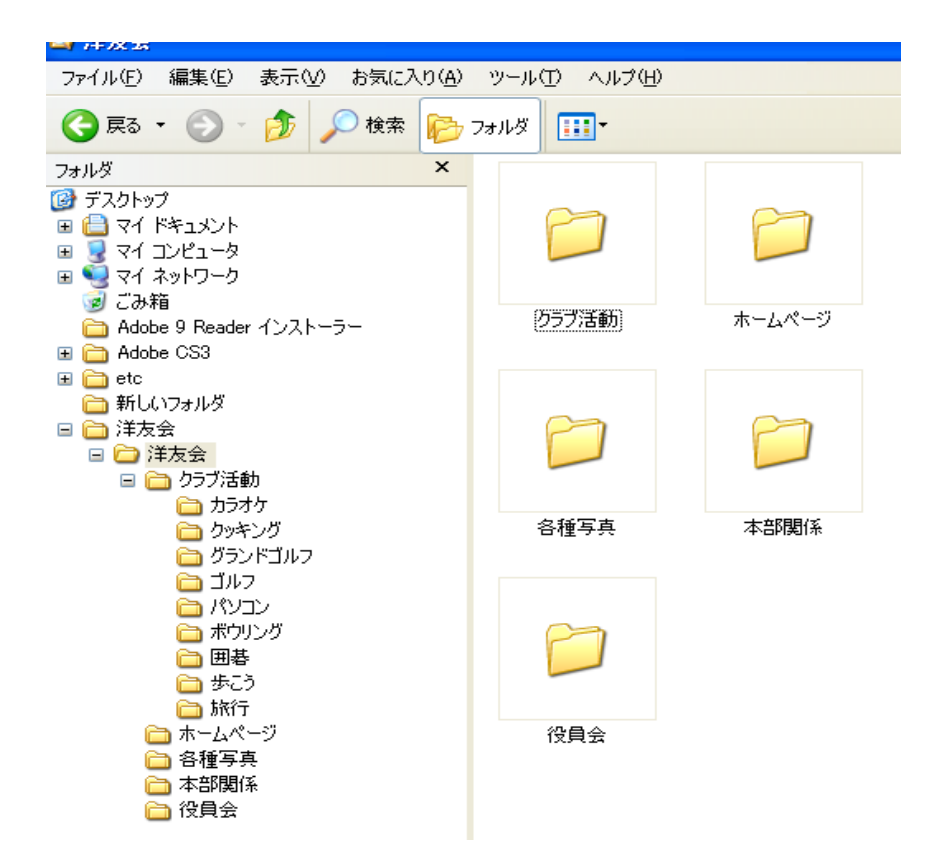

## ■フォルダーオプション(裏技)

・丸秘フォルダーを作る→フォルダーを右クリック→プロパティー→全般→隠しファイルにチェック
→適用→OK(これでフォルダーのアイコンが薄い色で表示される。

 ・ツール→フォルダオプション→表示→ファイルとフォルダの表示→隠しファイルおよび隠しフォルダを 表示しないをクリック→適用→OK

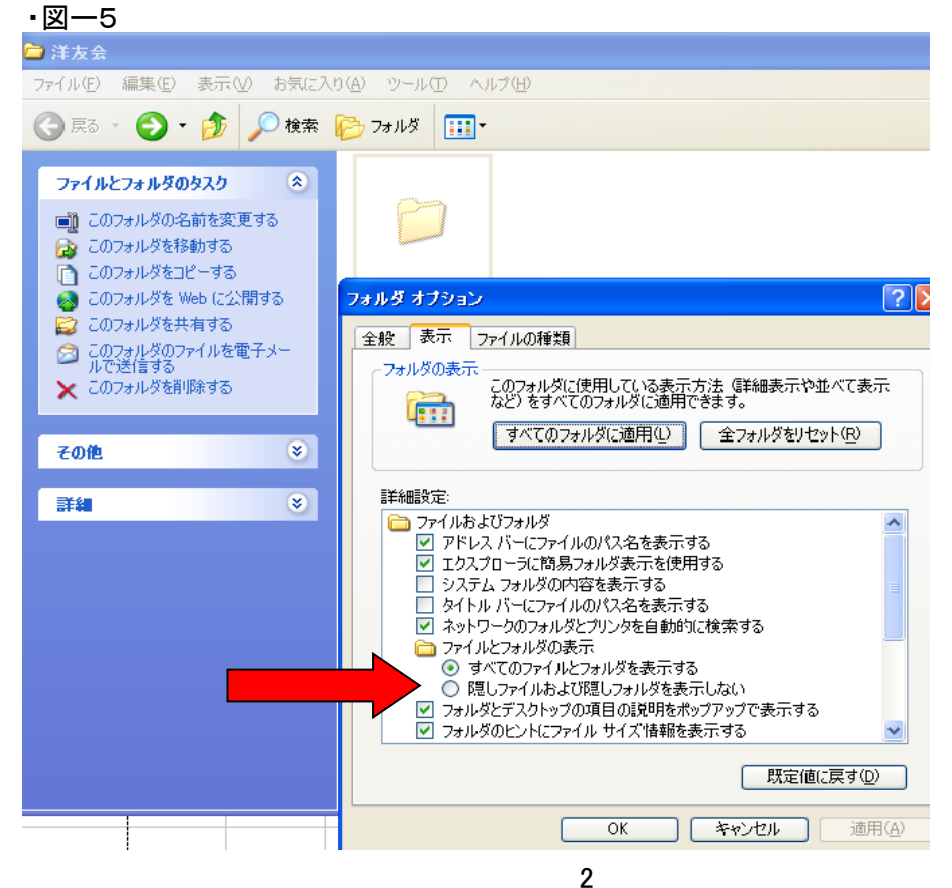